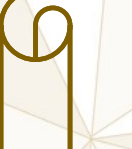

# APPLICATION D'IMPORT-EXPORT DES PCB

# MANUEL DE FORMATION SUR LE MODULE D'AUTHENTIFICATION

# Table des matières

| Liste des figures |                                                                     |   |  |  |
|-------------------|---------------------------------------------------------------------|---|--|--|
| Introduction      |                                                                     |   |  |  |
| 1 Ler             | menu de redirection vers la page de connexion ou d'authentification | 3 |  |  |
| 2 Aut             | thentification/création d'un compte                                 | 3 |  |  |
| 2.1               | Authentification                                                    | 3 |  |  |
| 2.1.              | .1 Page d'authentification                                          | 4 |  |  |
| 2.1.              | .2 Page de réponse                                                  | 4 |  |  |
| 2.2               | Réinitialiser le mot de passe du compte                             | 6 |  |  |
| 2.3               | Création du compte                                                  | 6 |  |  |
|                   |                                                                     |   |  |  |

# Liste des figures

| Figure 1: Menu de connexion                                     | 3 |
|-----------------------------------------------------------------|---|
| Figure 2: Page d'authentification                               | 4 |
| Figure 3 : Page de réponse après authentification               | 5 |
| Figure 4 : La page pour réinitialiser le mot de passe du compte | 6 |
| Figure 5 : Page pour créer un nouveau compte dans l'application | 7 |

### Introduction

Ce document est le manuel de formation destiné à l'authentification au sein de la plateforme et aussi la création d'un compte pour les utilisateurs qui n'en disposent pas.

# 1 Le menu de redirection vers la page de connexion ou d'authentification

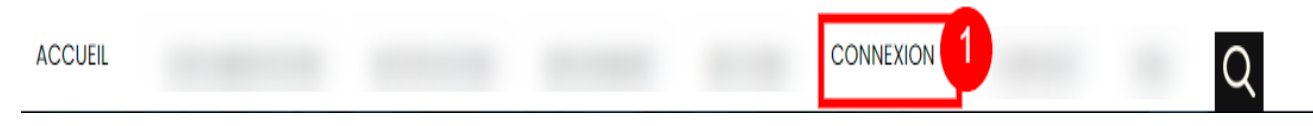

Figure 1: Menu de connexion

Détails sur le numéro présent sur l'image :

Le numéro 01 se trouvant sur l'image du menu de la page d'accueil de l'application Import-Export des PCB permet la redirection vers l'interface d'authentification où l'on peut soit s'authentifier si l'on possède un compte validé par les administrateurs ou on peut aussi créer un compte le cas échéant et attendre la validation de ce compte avant de se logger pour ainsi bénéficier des fonctionnalités destinées à notre profil.

## 2 Authentification/création d'un compte

Cette fonctionnalité permet à tout utilisateur d'avoir accès à l'application moyennant la possession d'un compte. Si ce dernier ne possède pas de compte, il peut créer un et l'activer via le lien qui sera envoyé à son adresse mail. En outre, l'activation d'un compte dépend aussi de l'administrateur de l'application.

#### 2.1 Authentification

Ici, on présente la fonctionnalité qui donne directement accès à l'application IE-PCB.

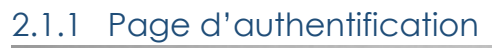

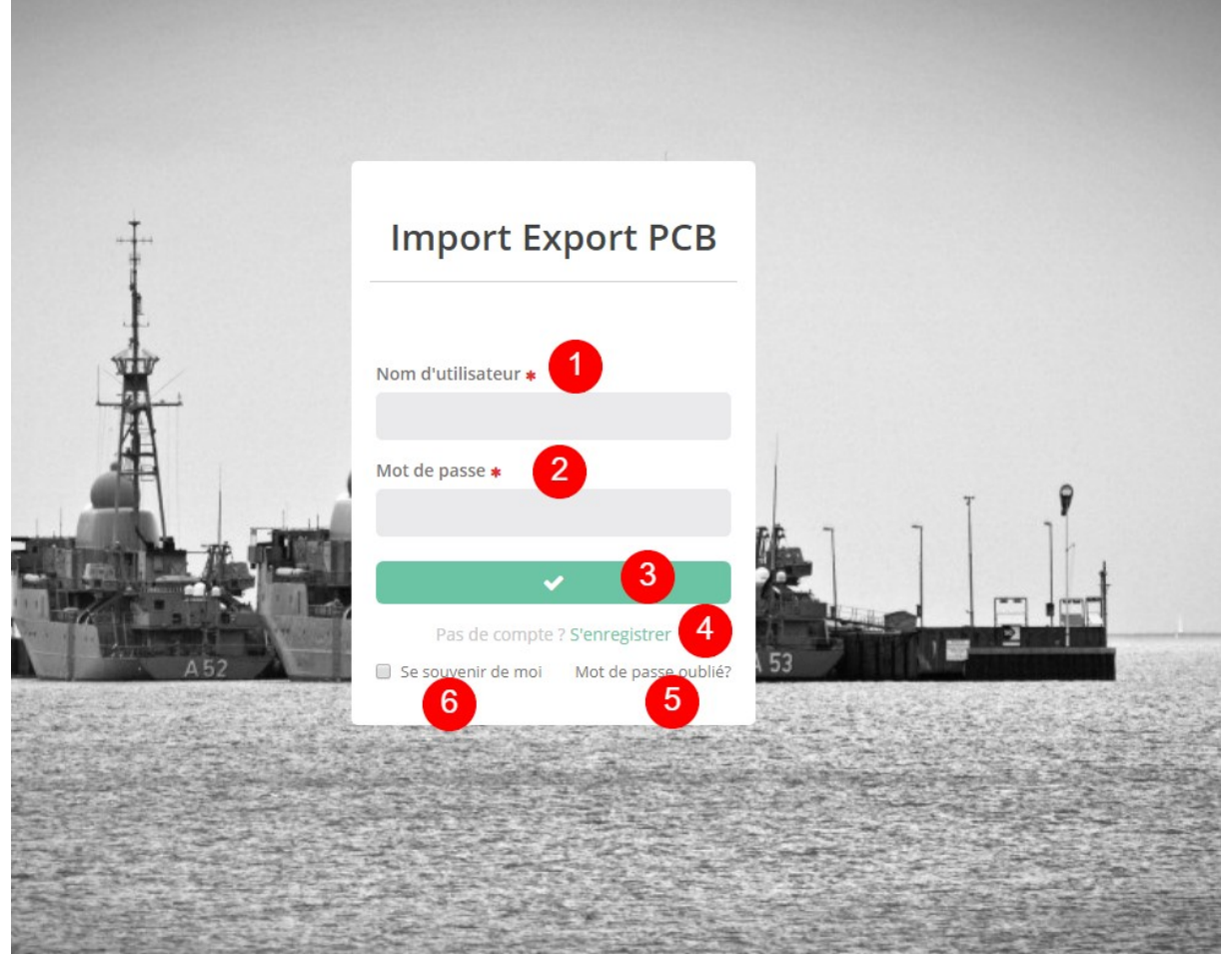

Figure 2 : Page d'authentification

Détails sur les numéros présents sur l'image :

- 1- Le nom d'utilisateur : le nom du compte de l'utilisateur
- 2- Le mot de passe qui avait été enregistré et qui donne accès au compte
- 3- Le bouton de validation
- 4- Le lien vers la création d'un nouveau compte
- 5- Option pour se souvenir du mot de passe et du compte
- 6- Lien pour réinitialiser son mot de passe en cas d'oublie

#### 2.1.2 Page de réponse

Pour un compte ayant pour rôle **NOTIFIANT**, qui est le rôle d'un importateur/exportateur, après une bonne connexion, la page qui sera présentée sera celle-ci :

| Import-Export-PCB       | Institution: NOTIFIANT   Role: UTILISATEUR NOTIFIANT                                                      |
|-------------------------|----------------------------------------------------------------------------------------------------|
| Salut, Test<br>Connecté | Consulter un Dashboard : «Iiste des dashboards et Accueil > liste des dashboards > Consulter un dashboard |
| Rechercher              | Aucun dashabord n'a été assigné pour cet utilisateur                                                      |
| 🗈 Accueil               | 2 7                                                                                                    |
| ■ Notifications <       |                                                                                                    |
| ∃ Mouvements <          |                                                                                                    |
| ≡ Dashboards <          |                                                                                                    |
| ■ QrCode Scanner <      |                                                                                                    |
|                         |                                                                                                    |
|                         |                                                                                                    |
|                         |                                                                                                    |
|                         |                                                                                                    |
|                         |                                                                                                    |

#### Figure 3 : Page de réponse après authentification

#### Détails sur les numéros présents sur l'image :

- 1- La barre de recherche
- 2- Le bloc du menu où se trouvent les différentes fonctionnalités se trouvant sur l'application
- 3- L'institution et le rôle de l'utilisateur
- 4- Icone des alertes résultant de la communication entre l'application et le GUCE (validation de notification, etc)
- 5- Icone des alertes système. A partir de là, on peut apercevoir toutes les alertes dont l'application IE-PCB a transmis suite à des actions soit dudit utilisateur ou d'un autre sur un élément (notification ou mouvement) appartenant à ce dernier.
- 6- Accès aux paramètres de compte de l'utilisateur
- 7- Le fil d'Ariane présentant la position de l'utilisateur sur la plateforme

#### 2.2 Réinitialiser le mot de passe du compte

Il nous arrive souvent d'oublier nos mots de passes, c'est pour cela que l'application des IE-PCB permet à toute personne possédant déjà un compte de réinitialiser son mot de passe pour accéder au compte.

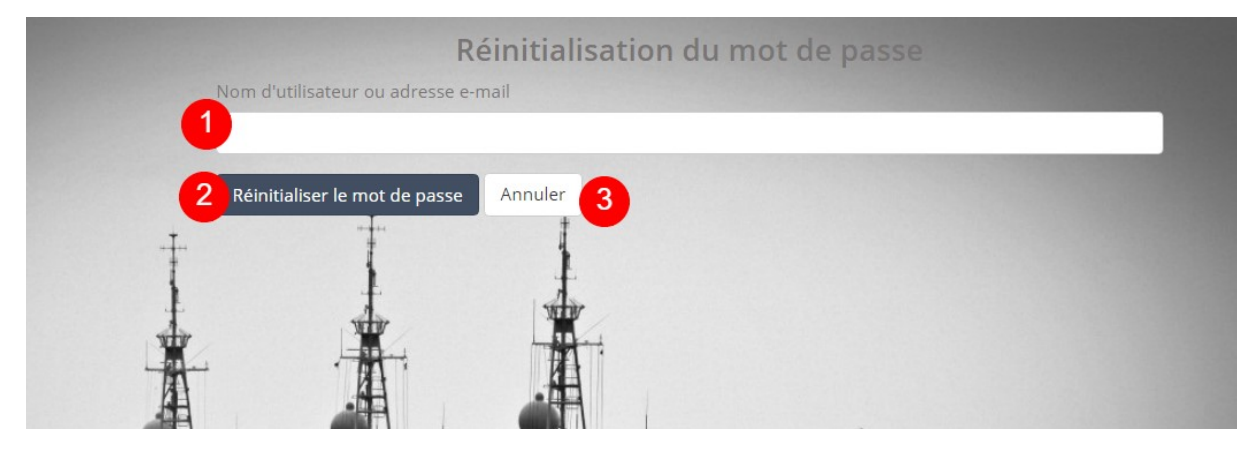

Figure 4 : La page pour réinitialiser le mot de passe du compte

Détails sur les numéros présents sur l'image :

- 1- Le nom de l'utilisateur sur la plateforme ou son adresse email.
- 2- Le bouton pour activer le processus de réinitialisation
- 3- Le bouton pour annuler le processus

#### 2.3 Création du compte

L'application IE-PCB permet à toute personne de créer son compte. ET pour le faire, une fois que l'on ait cliqué sur le lien enregistré sur la page d'authentification (section 2.1.1 : <u>Page d'authentification</u>, point n° 4), on remplit les différents champs (1 à 9) présents dans le formulaire comme le présente l'image ci-dessous

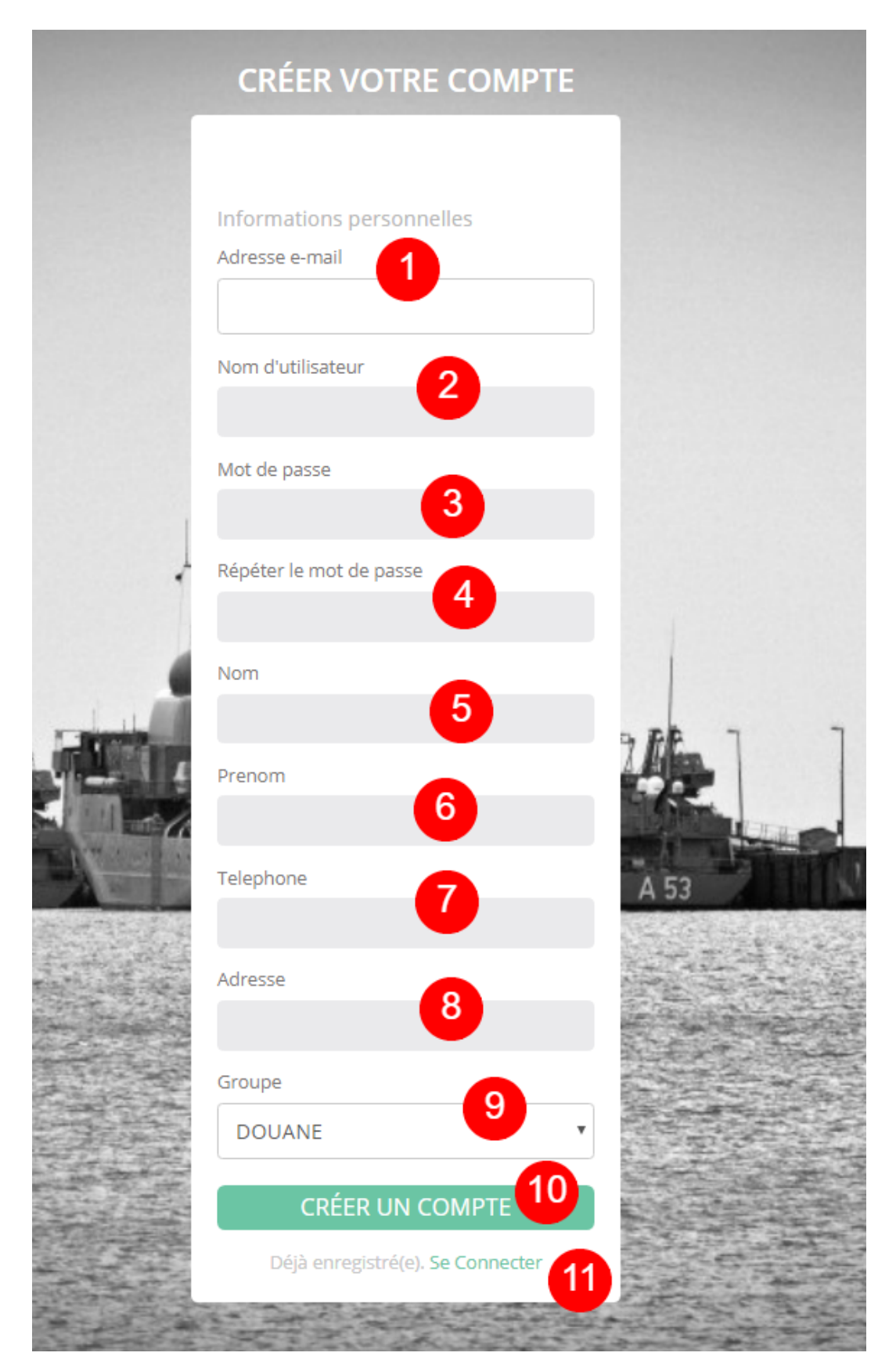

Figure 5 : Page pour créer un nouveau compte dans l'application

#### Détails sur les numéros présents sur l'image :

- 1- L'adresse email de l'utilisateur
- 2- Le nom du compte d'utilisateur
- 3- Mot de passe
- 4- Répétition du mot de passe. Ici on retape les informations insérées au niveau du n°3
- 5- Nom de l'utilisateur
- 6- Le prénom de l'utilisateur
- 7- Le numéro de téléphone
- 8- L'adresse de l'utilisateur
- 9- Le groupe d'utilisateur
- 10-Le bouton pour enregistrer les différentes informations pour la création du compte d'utilisateur sur la plateforme
- 11-Le lien vers la page d'authentification